# Configuration du GPS du RETEVIS RT82, TYT MD-2017, ... avec BrandMeister

#### Par Bernard ON5MU

Depuis septembre 2016, le réseau DMR BrandMeister permet d'utiliser la fonction GPS du talkie-walkie RETEVIS, TYT, ... et de diffuser la position en temps réel sur la carte APRS.fi.

Il faut bien évidemment que la version du TX inclue le GPS et que le firmware installé dans l'appareil le gère<sup>1</sup>.

## Table des matières

| Activer le GPS dans le Codeplug                 | 1 |
|-------------------------------------------------|---|
| Ajouter le contact GPS dans le Codeplug         | 2 |
| Configurer la fréquence et le canal pour le GPS | 3 |
| Configurer le canal du GPS                      | 3 |
| Créer un compte selfcare Brandmeister           | 5 |
| Vérifier le fonctionnement du GPS sur APRS.fi   | 6 |
| Vérifier l'envoi des données GPS                | 6 |
| Sources                                         | 8 |

#### Activer le GPS dans le Codeplug

Il faut d'abord vérifier que le GPS est bien activé. Pour cela, ouvrez le logiciel de programmation CPS, ouvrez le « Menu Item » et s'il ne l'est pas, cochez la case GPS (voir Figure 1 GPS dans le "Menu Item").

<sup>&</sup>lt;sup>1</sup> Pour installer le bon firmware, vous pouvez consulter l'article « DMR\_Installer un fichier csv dans un TX.pdf « disponible sur mon site WEB ( <u>https://www.qsl.net/on5mu/Articles.htm</u> ). Les firmware y sont également téléchargeables ( <u>https://www.qsl.net/on5mu/Logiciels\_\_\_RT82-MD-2017.htm</u> ).

記話 RT82 - Codeplug\_demo.rdt

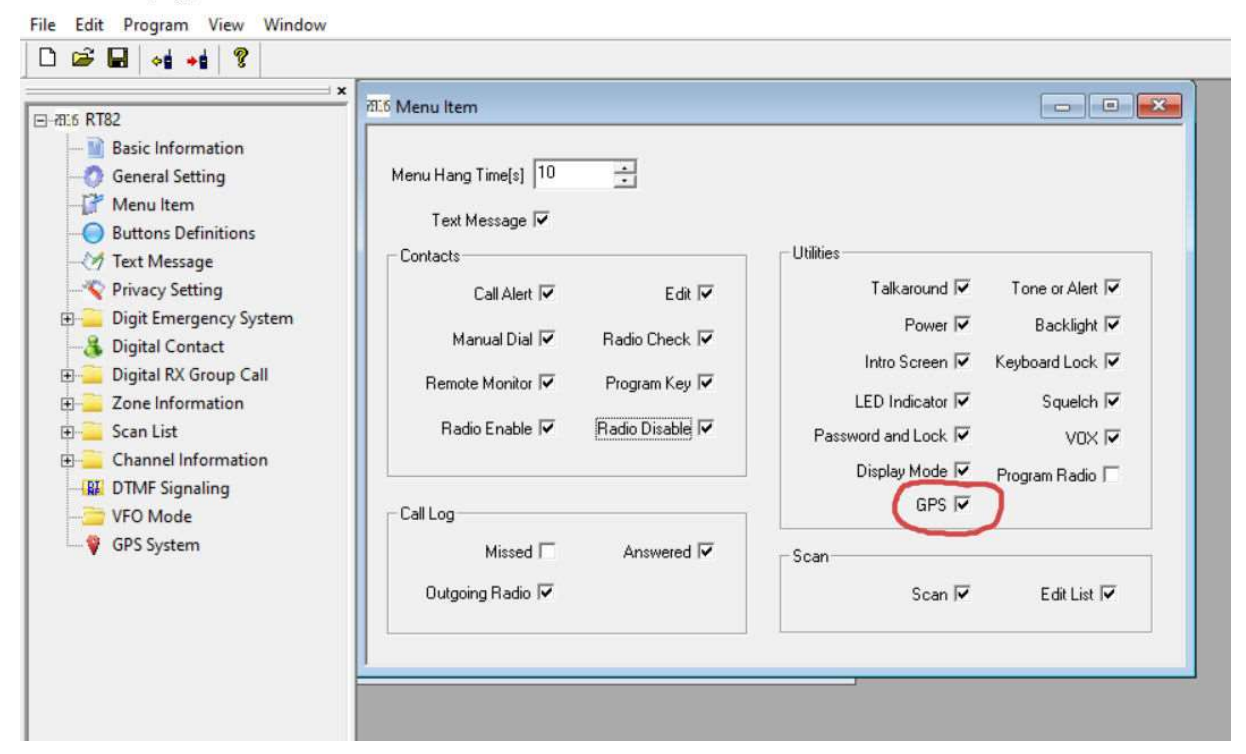

Figure 1 GPS dans le "Menu Item"

## Ajouter le contact GPS dans le Codeplug

Toujours dans le fichier de programmation, dans « Digital Contacts », ajoutez un nouveau contact privé (Private Call) avec le numéro ID 206999, comme indiqué sur la Figure 2 Digital Contact - insertion du contact.

Il est à noter qu'il n'est pas nécessaire que les 3 premiers chiffres de la destination GPS soient les mêmes que le master auquel votre relais ou hotspot est connecté. Tous les identifiants GPS valides sont utilisables sur tous les masters (un routage s'effectuera en interne). En France, le numéro ID sera 208999, aux Pays-Bas 204999, ...<sup>2</sup>. Pus d'infos sur <u>https://brandmeister-dmr.fr/2019/02/18/destination-gps-5057/</u>

<sup>&</sup>lt;sup>2</sup> Pour la liste des pays, voir <u>https://api.brandmeister.network/v1.0/groups/</u>

記話 RT82 - Codeplug\_demo.rdt

| 1.6 RT82                | ALC Digital Con | itact            |              |        |                   | × |
|-------------------------|-----------------|------------------|--------------|--------|-------------------|---|
| Basic Information       | No,             | Contact Name     | Call Type    | CellUD | Call Receive Tone | ^ |
| - 👩 General Setting     | 1               | GPS BM           | Private Call | 206999 | No                |   |
| - 🚰 Menu Item           | 2               | Echo Parrot      | Private Call | 9990   | No                |   |
| Buttons Definitions     | 3               | Disconnect       | Group Call   | 4000   | No                |   |
| - 🤭 Text Message        | 4               | TG 99 Simplex    | Group Call   | 99     | No                |   |
|                         | 5               | Monde entier     | Group Call   | 1      | No                |   |
| Digit Emergency System  | 6               | Europe           | Group Call   | 2      | No                |   |
| 🔏 Digital Contact       | 7               | Regional TG8     | Group Call   | 8      | No                |   |
| E Digital RX Group Call | 8               | Local TG9        | Group Call   | 9      | No                |   |
| 🗄 🦲 Zone Information    | 9               | Langue allemande | Group Call   | 20     | No                |   |
| 🗄 🪞 Scan List           | 10              | Langue Fr EUR 21 | Group Call   | 21     | No                |   |
| 🗄 🦲 Channel Information | 11              | Langue Eng 13    | Group Call   | 13     | No                |   |
| - 🔛 DTMF Signaling      | 12              | Langue Fr Monde  | Group Call   | 11     | No                |   |
|                         | 13              | Belgique 206     | Group Call   | 206    | No                |   |
| GPS System              | 14              | Espagne 214      | Group Call   | 214    | No                |   |
|                         | 15              | Suisse 228       | Group Call   | 228    | No                |   |
|                         | 16              | Autriche 232     | Group Call   | 232    | No                |   |
|                         | 17              | A1-4 775         | C C-11       | 225    | NI-               | Y |

Figure 2 Digital Contact - insertion du contact

Il est à noter que la destination GPS « 5057 » n'est plus valide depuis le 1<sup>er</sup> mars 2019<sup>3</sup>.

## Configurer la fréquence et le canal pour le GPS

Selon le moyen utilisé pour vous connecter au réseau DMR BrandMeister, soit via HotSpot (BlueDV, DVmega, DV4Mini, OpenSpot), soit via un relais DMR en local, il faut paramétrer le canal habituellement utilisé et configurer l'utilisation du GPS dans « Channels Information », puis cocher « Send GPS info » et « Receive GPS info » et indiquer « 1 » dans « GPS System » (voir Figure 3 Channel Information - insérer un contact). Dans ma configuration, j'utilise un ZUMspot-usb qui utilise la fréquence 434.600 Mhz. Vous devrez adapter les valeurs à votre système.

## Configurer le canal du GPS

Dans le menu « GPS System », configurez le canal « GPS 1 » de la manière suivante avec « Current CH », l'intervalle d'envoi de la position GPS sur le réseau (ici, 60 secondes) et le contact de destination créé précédemment « GPS BM » (voir Figure 4 GPS System configurer GPS 1).

<sup>&</sup>lt;sup>3</sup> Voir la page <u>https://brandmeister-dmr.fr/2019/02/18/destination-gps-5057/</u> pour plus d'infos.

| . Decomplaine | ommet.                    |              |                      | 0.0                 | - D0 - 1 - 1 |                         |          |  |
|---------------|---------------------------|--------------|----------------------|---------------------|--------------|-------------------------|----------|--|
| No.           | Contact Name              | Call Type    | Call ID              | Call Receive Tone   | ^            |                         |          |  |
| 1             | GPS BM                    | Private Call | 206999               | No                  |              |                         |          |  |
|               | -                         |              |                      | 1                   |              |                         |          |  |
| ALS CH        | nannel Information        |              |                      |                     |              |                         |          |  |
|               |                           |              |                      |                     |              |                         |          |  |
|               | Digital/Analog Data       |              |                      |                     |              | Digital Data            |          |  |
|               | Characterize Distant      |              | 1 0                  | CPS PM              | _            | Private Call Confirmed  |          |  |
|               | Channel Mode   Digkal     | -            | J Chan               | net Mame   Gr 5 bin |              | Emergency Alarm Ack     |          |  |
|               | Band Width 12.5kH         | z •          | BX Frequer           | cu(MHz) 434.60000   | _            | Data Call Confirmed     |          |  |
|               |                           | -            |                      | owners 1            |              | Allow Interrupt         |          |  |
|               | Scan List None            |              | ] TX Frequer         | xcy(MHz) 434.60000  | _            | DCDM Switch             |          |  |
|               |                           |              |                      |                     | _            |                         |          |  |
|               | Squeich 1                 |              | ] Adn                | nit Criteria Always | •            | Leader/MS MS            | 7        |  |
|               |                           |              |                      |                     |              |                         |          |  |
|               | RX Ref Frequency Low      | •            | ] ^                  | luto Scan 1         |              | Emergency System  None  | -        |  |
|               |                           |              | 1                    | Rx Only 🗐           |              | Contact Name GPS BM     | •        |  |
|               | TX Ref Frequency Low      | -            | Lon                  | e Worker 🗔          |              | Group List Liste PV     |          |  |
|               | 120                       |              | T                    | WINK E              |              | and an Internet         |          |  |
|               | TOT[s]   120              | -            |                      | VUX 1               |              | Color Code 1            | •        |  |
|               | TOT Bekey Delayfel        |              | 7.8099 13            | maround             |              | Repeater Stat           | -        |  |
|               | ion menal periodel 10     |              | Send                 | GPS Info 🔽          |              | hepeater slot juit      |          |  |
|               | Power Low                 |              | Beceive              | GPS Info 🔽          |              | In Call Criteria Always | <u> </u> |  |
|               |                           |              |                      |                     |              | Discour News            |          |  |
|               |                           |              |                      |                     |              | Filvacy [Hutie          |          |  |
|               |                           |              |                      |                     |              | Privacy No 1            |          |  |
|               |                           |              |                      |                     |              | CDC Curter 1            |          |  |
|               |                           |              |                      |                     |              | urs system 1            |          |  |
|               | Analog Data               |              |                      |                     |              |                         |          |  |
|               | -                         |              |                      |                     |              |                         |          |  |
|               | CTCSS/DCS Dec. None       | -            | CTCSS/DCS End        | None 🛫              | Decod        | e 1 🔽 Decode 5 🔽        |          |  |
|               | n man name                |              |                      | 0# *                | Decod        | e 2 🔽 🛛 Decode 6 Г      |          |  |
|               | Hix bignaling System [Utt | ÷            | contrainin o Antein  | lou 😳               | Decod        | e 3 🔽 🛛 Decode 7 🔽      |          |  |
|               | DT Reverse 180            | ✓ Non-Q1/    | DQT Turr-olf Freq    | None +              | Decod        | e 4 Г Decode 8 Г        |          |  |
|               |                           |              |                      |                     |              |                         |          |  |
|               | Display PTT ID            | Reve         | ree Sunit/Turn-off ( | Dode                |              |                         |          |  |
|               |                           |              |                      |                     |              |                         |          |  |
| v             |                           | 102 of 102   | k.                   | DA I to I do        | d   Del      | ete Export Import       |          |  |
|               |                           | TOE OF TOE   | 1 1 1 1              | 1 1 1 1             | - 1          | and share 1 mean 1      |          |  |

Figure 3 Channel Information - insérer un contact

| 1 2816 PT92                                                                                                    | PS System                                                                                                    |           |
|----------------------------------------------------------------------------------------------------|----------------------------------------------------------------------------------------------------|-----------|
| Basic Information     General Setting     Menu Item     Buttons Definitions     Text Message     Privacy Setting     Digit Emergency System     Digital Contact     Digital Contact     Digital RX Group Call     Zone Information     Scan List     Channel Information     WFO Mode     GPS System | GPS 1 GPS 2 GPS 3<br>GPS Revert Channel Current CH<br>Default GPS Report Interval[s] 60<br>Destination ID GPS BM | GPS 4 4 > |
|                                                                                                    |                                                                                                    |           |

7016 RT82 - Codeplug\_demo.rdt

Figure 4 GPS System - configurer GPS 1

#### Créer un compte selfcare BrandMeister

L'envoi des informations de géolocalisation GPS sur le réseau BrandMeister requiert la création d'un compte selfcare (Figure 5 Inscription Selfcare BrandMeister) et la configuration en ligne de la marque du poste utilisé, comme ci-dessous pour mon RETEVIS RT82 GPS (voir Figure 6 Configurer Selfcare). Pour la bonne configuration suivant votre TX, visitez la page https://wiki.brandmeister.network/index.php/Property:Selfcare.

| - occontrant complete            | ures UAN 🥼 culanu d'aré l'intaliane 🕮 cocce concrate les bes. 🕷 res ban usures 🧟 culatorier ruice exer 🧂 sourouis l'res arenuee 🛲 caladái paranare a | 1 <b></b> | CODECC INCLINE | · • • • • • • • • • • • • • • • • • • • |           |
|----------------------------------|----------------------------------------------------------------------------------------------------|-----------|----------------|-----------------------------------------|-----------|
| BrandMeister                     |                                                                                                    |           |                | 💼 FR                                    | ¢\$ Paran |
| Tableau de bord utilisateur      |                                                                                                    |           |                |                                         |           |
| 🛔 Dernières stations entendue    | Linscription                                                                                                    |           |                |                                         |           |
| 🗃 Relais 🗾                       | Avez-vous déjà un compte SelfCare sur distatsu? (dentification) ×                                                                                    |           |                |                                         |           |
| Hotspots                         | Informations Générales du Compte                                                                                                    |           |                |                                         |           |
| Aasters 45                       | Indicatif                                                                                                    |           |                |                                         |           |
| ∆ Alertes                        | Indicatif                                                                                                    |           |                |                                         |           |
| Land Visualisation des données < | Adresse e-mail                                                                                                    |           |                |                                         |           |
| Information                      | Adresse e-mail                                                                                                    |           |                |                                         |           |
|                                  | Type de compte                                                                                                    |           |                |                                         |           |
| Y Services <                     | <ul> <li>Compte Personel Utilisateur</li> </ul>                                                                                                    |           |                |                                         |           |
|                                  | <ul> <li>Compte pour un Relais</li> </ul>                                                                                                    |           |                |                                         |           |
|                                  | Sécurité                                                                                                    |           |                |                                         |           |
|                                  | Mot de passe                                                                                                    |           |                |                                         |           |
|                                  | Mot de passe                                                                                                    |           |                |                                         |           |
|                                  | Confirmez le mot de passe                                                                                                    |           |                |                                         |           |
|                                  | Confirmez le mot de passe                                                                                                    |           |                |                                         |           |
|                                  | Anti Spam                                                                                                    |           |                |                                         |           |
|                                  | Quelle est la longueur d'onde de la bande UHF en centimètres?                                                                                        |           |                |                                         |           |
|                                  | Réponse en chiffres                                                                                                    |           |                |                                         |           |

Figure 5 Inscription Selfcare BrandMeister

| BrandMeister                    | =                                                                                                    | User ONSMU 👔 FR 🛇 Paramètres<br>Image     |
|---------------------------------|----------------------------------------------------------------------------------------------------|-------------------------------------------|
| B Tableau de bord utilisateur   | SelfCare Settings                                                                                                    | Tableau de bord utilisateur 🚿 SelfCare    |
| Dernières stations entendue     | ▲ 2066117 (ONSMU)                                                                                                    |                                           |
| 🖬 Relais 🧰                      |                                                                                                    |                                           |
| 🚔 Hotspots 💶                    | Brand Uninese Radio V Language Français                                                                                        | ×                                         |
| Masters 45                      | APRS 60 sec ~ APRS ON5MU                                                                                                    | ~                                         |
| ↓ Alertes                       | Interval Callsign                                                                                                    |                                           |
| Lat Visualisation des données < | APRS Icon In Call GPS III APRS Text DMR ID: 2066117                                                                            |                                           |
| Information     <               |                                                                                                    |                                           |
| 🖋 Services 🗸 👻                  | AirSecurity / TOTP 000                                                                                                    |                                           |
| Hose line<br>Extended Paultine  |                                                                                                    |                                           |
| Catendea nouting (Old version)  | Hotspot Security                                                                                                    |                                           |
| SelfCare                        | Save                                                                                                    | Réinitialiser                             |
|                                 |                                                                                                    |                                           |
| Wy noispois C                   |                                                                                                    |                                           |
|                                 |                                                                                                    |                                           |
|                                 | 🚸 avec 🖤 par le Brand Meister Dev Team 🛛 Almez-nous sur facebook! 🖉 Faire un don 🖭 ou 🏽 🕀 Support 🐟<br>Informations<br>Iégales | O Project Halligan Version 1.3.2-eb374f52 |

Figure 6 Configurer Selfcare

#### Vérifier le fonctionnement du GPS sur APRS.fi

Pour vérifier le fonctionnement du GPS, vous devez placer le poste à l'extérieur<sup>4</sup> et sur le canal paramétré pour le GPS. Un globe avec un cercle rouge apparait quand aucun signal GPS n'est reçu ; celui-ci doit disparaitre dès qu'un signal est obtenu (voir Figure 7 Ecran principal du RETEVIS RT82).

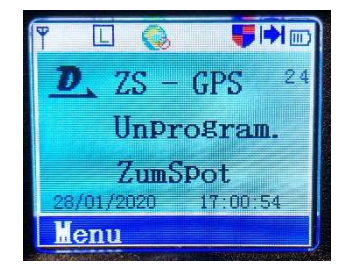

Figure 7 Ecran principal du RETEVIS RT82

Dans le menu de votre talkie-walkie, allez dans « GPS/BeiDou » pour vérifier la réception des coordonnées GPS de l'appareil (voir Figure 8 Vérification du fonctionnement du GPS).

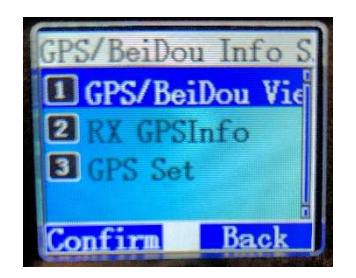

Figure 8 Vérification du fonctionnement du GPS

#### Vérifier l'envoi des données GPS

Vous pouvez vérifier le bon fonctionnement de l'envoi GPS via le réseau DMR BrandMeister sur le site <u>https://fr.aprs.fi/</u>. La figure ci-dessous (Figure 9 Positionnement de ON5MU sur aprs.fi) montre l'emplacement du RT82. On peut même suivre quelqu'un sur Google Street View ! (Voir Figure 10 Suivi d'un TX portable). Le tracé rose correspond à sa route, les points rouges étant l'envoi des données GPS. Des données « Texte » sont également disponibles (voir Figure 11 Suivi de GPS – Suite).

<sup>&</sup>lt;sup>4</sup> A l'intérieur d'un bâtiment, le signal reçu est trop faible.

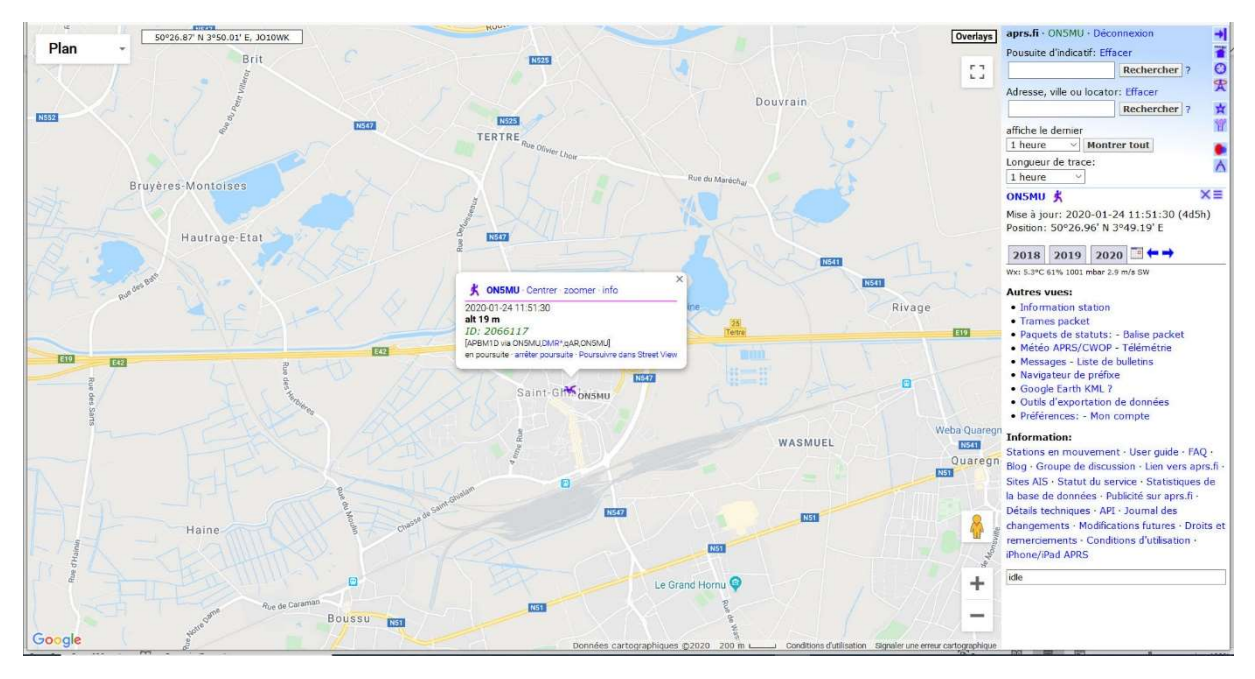

Figure 9 Positionnement de ON5MU sur aprs.fi

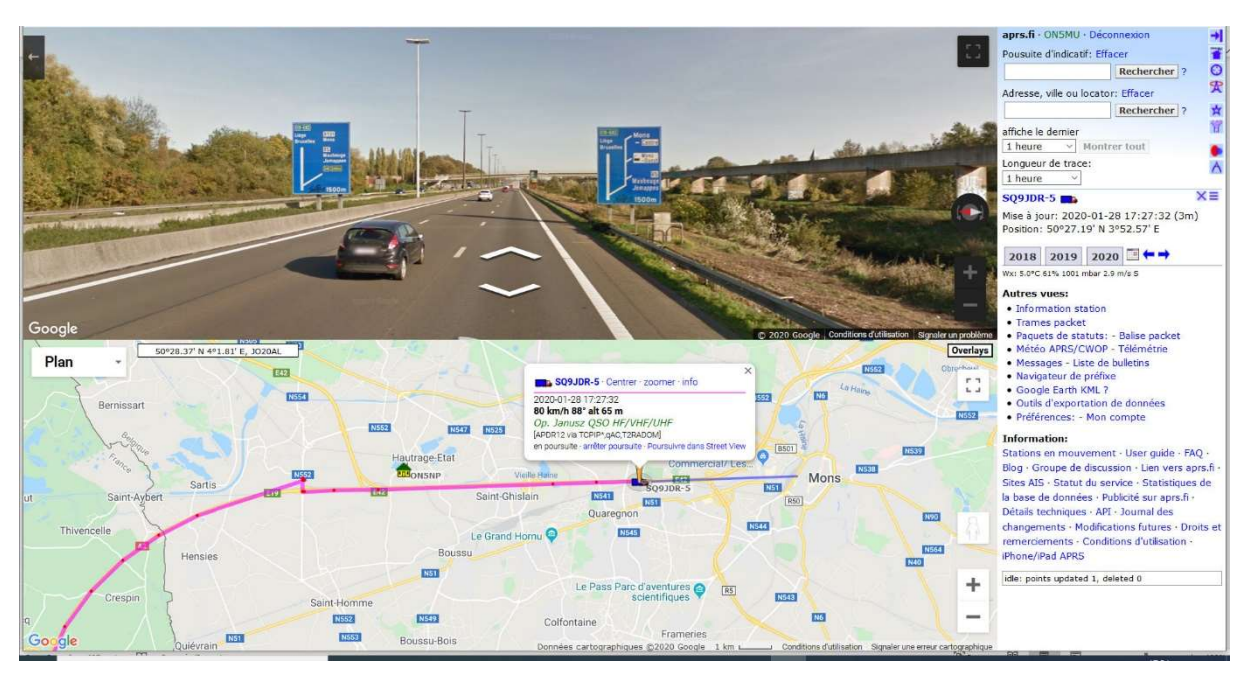

Figure 10 Suivi d'un TX portable

| Information station                        | n - vue carte · info · t                                                                           | télémétrie · météo · trame ·                                                                                                    | statuts · balises · messages ·                                                                                                    | bulletins + naviguer + bouger + Mon compte                                                                                                    |                                                                                                    |
|--------------------------------------------|----------------------------------------------------------------------------------------------------|----------------------------------------------------------------------------------------------------|----------------------------------------------------------------------------------------------------|----------------------------------------------------------------------------------------------------|----------------------------------------------------------------------------------------------------|
| Indicatif, nom du n                        | avire ou locator: SC                                                                               | Q9JDR-5 Rechero                                                                                                    | her Effacer Création                                                                                                    | des statistiques complètes (prendra 0.360 s).                                                                                                    |                                                                                                    |
| Il est possible de fa                      | ire une recherche en                                                                               | n utilisant des jokers (* ?) ap                                                                                                    | rès le préfixe. Exemple : OH*                                                                                                    |                                                                                                    |                                                                                                    |
| Station APRS Se                            | Q93DR-5 💼 - Gra                                                                                    | phiques d'activité                                                                                                    |                                                                                                    |                                                                                                    |                                                                                                    |
| Commentaire:<br>Position:                  | Op. Janusz QS<br>50°29.52' N 3<br>5.2 km Nord-e<br>7.5 km Sud-es<br>47.0 km Sud-es<br>85.8 km Sud- | SO HF/VHF/UHF<br>1º59,75' E - locator JO10XLS<br>est Cap 36° de Mons, Provin<br>st Cap 125° de Jurbise, Prov<br>ouest Cap 212° de Brussels,<br>Cap 200° de Antwerpen, Pro | P8LB - Carte - Carte statiqu<br>ce du Hainaut, Walloon Regio<br>ince du Hainaut, Walloon Regi<br>(Bruxelles-Capitale), Brussel:<br>vincie Antwerpen, Flanders, B | ,<br>n, Belgium [?]<br>n, Belgium<br>Capitel Kegion, Belgium                                                                                                    | Lens Soight A<br>Jurbise                                                                                  |
| Dernière position                          | 2020-01-28 1<br>2020-01-28 1                                                                       | 17:35:13 CET (2m47s II y a)<br>17:35:13 CET Heure locale N                                                                                                    | )<br>Ions, Belgium [?]                                                                                                    |                                                                                                    |                                                                                                    |
| Altitude:                                  | 98 m                                                                                               |                                                                                                    |                                                                                                    |                                                                                                    | Mons                                                                                                    |
| Vitesse:                                   | 970<br>80 km/h                                                                                     |                                                                                                    |                                                                                                    |                                                                                                    | 1000                                                                                                    |
| Appareil:<br>Dernier chemin:               | Open Source:<br>SO91DR-5>AP                                                                        | APRSdroid (app, Android)<br>PDR12 via TCPIP* oAC T2RAF                                                                                                    | DOM                                                                                                    |                                                                                                    | Google                                                                                                    |
| Positions enregis                          | trées 680180                                                                                       | and the same particulation                                                                                                    |                                                                                                    |                                                                                                    |                                                                                                    |
| Débit de paquets                           | : 83 secondes e                                                                                    | entre paquets sur une moyer                                                                                                    | ne de 4076 secondes.                                                                                                    |                                                                                                    |                                                                                                    |
| Stations proche                            | s de la position actu                                                                              | elle de SQ9JDR-5 - plus de                                                                                                    | stations                                                                                                    |                                                                                                    |                                                                                                    |
| Indicatif                                  | distance                                                                                           | Dernier entendu : - CET                                                                                                    | Indicatif distance                                                                                                    | Dernier entendu : - CET                                                                                                    |                                                                                                    |
| ONOPLL-B                                   | ♥7.4 km 87°                                                                                        | 2020-01-28 17:25:01                                                                                                    | ONOPLL BU 7.4 km 87°                                                                                                    | 2020-01-28 17:24:52                                                                                                    |                                                                                                    |
| VTS SHIPLIFT STRE                          | 8.2 km 100°                                                                                        | 2019-12-31 01:26:16                                                                                                    | ON3DIL 🛖 8.3 km 118                                                                                                    | 2020-01-25 16:08:42                                                                                                    |                                                                                                    |
| ON3DIL-9                                   | 8.3 km 118°                                                                                        | 2020-01-25 15:12:49                                                                                                    | 18062194 ╤ 10.3 km 21                                                                                                    | 2020-01-21 00:38:42                                                                                                    |                                                                                                    |
| ONOPLL-2                                   | 💱 11.4 km 92°                                                                                      | 2020-01-28 17:36:54                                                                                                    | ON7KGK W 11.5 km 72                                                                                                    | 2020-01-28 17:35:19                                                                                                    |                                                                                                    |
| ON7YG-5                                    | 🍠 11.6 km 90°                                                                                      | 2020-01-28 08:52:40                                                                                                    | ON3BMW 😹 12.9 km 10                                                                                                    | ° 2020-01-22 15:15:10                                                                                                    |                                                                                                    |
| ON5MU                                      | 🕺 13.3 km 249                                                                                      | 0 2020-01-24 11:51:30                                                                                                    | ON3MR-10 = 14.0 km 97                                                                                                    | 2020-01-22 16:31:57                                                                                                    |                                                                                                    |
| ON3MR-9                                    | 🚓 15.4 km 100                                                                                      | ° 2020-01-27 12:24:03                                                                                                    | ON5NP 🏦 16.2 km 25                                                                                                    | <sup>o</sup> 2020-01-28 17:31:27                                                                                                    |                                                                                                    |
| ON3GE                                      | 🤓 16.5 km 98°                                                                                      | 2020-01-26 11:03:46                                                                                                    | ON8SV (0) 16.7 km 93                                                                                                    | 2020-01-14 21:07:59                                                                                                    |                                                                                                    |
| ON8SV-9                                    | 🙀 16.7 km 93°                                                                                      | 2020-01-06 16:50:46                                                                                                    | ON0SAM-R 16.7 km 93                                                                                                    | 2020-01-26 23:11:19                                                                                                    |                                                                                                    |
| ON7GE                                      | 💼 17.5 km 95°                                                                                      | 2020-01-28 17:00:31                                                                                                    | ON2OD-9 😹 20.1 km 14                                                                                                    | 2020-01-22 17:28:23                                                                                                    |                                                                                                    |
| A propos de ce                             | site                                                                                               |                                                                                                    |                                                                                                    |                                                                                                    |                                                                                                    |
| Cette page affiche<br>temps réel les infor | en temps réel les info<br>mations de position,                                                     | ormations recueillies par le s<br>, les données météorologiqu                                                                                                    | ystème de suivi automatique<br>es, la télémétrie et les messa                                                                                                    | le position ( (APRS) Automatic Position Reporting System sur le réseau Internet (APRS-IS), L'APRS est<br>es par les ondes radio. Un véhicule équipé d'un récepteur GPS , un émetteur VHF ou HF et un petit app | utilisé par les radioamateurs afin de transmettre en<br>areil appelé tracker transmet son emplacement, la |

Figure 11 Suivi de GPS – Suite

#### Sources

- 1) Open-Dmr.fr (<u>https://open-dmr.fr/wiki/configuration-gps-md-390</u>)
- 2) BrandMeister DMR France (https://brandmeister-dmr.fr/2019/02/18/destination-gps-5057/)
- 3) HAM-DMR.BE (<u>https://www.ham-dmr.be/</u>)